# Getting computing into the classroom: building a cluster

Erik Spence

SciNet HPC Consortium

2 April 2015

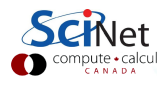

### **Today's class**

High Performance Computing (HPC) involves parallel programming. This is SciNet's specialty.

The plan for today:

- Introduce distributed-memory clusters.
- Introduce a cluster that you can create in your own classroom.
- Introduce some basic parallel programming.

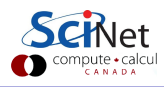

# **Distributed Memory: Clusters**

Clusters are among the simplest types of parallel computer to build:

- Take existing powerful standalone computers,
- and network them.
- Easy to build and easy to expand.
- This is what we've done with some of the computers in this lab.

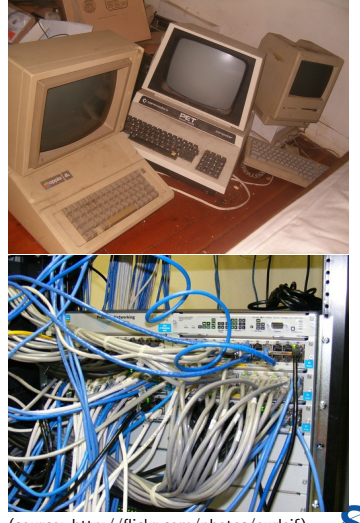

(source: http://flickr.com/photos/eurleif)

# Today's cluster

What about this cluster?

- The cluster is based on BCCD (Bootable Cluster CD).
- The computers boot off of a CD, DVD, USB stick, or in this case, inside a virtual machine.
- The cluster is automatically created, with nodes given the means to communicate with each other.
- In theory this can be done on top of a classroom's existing network. In practise I have never gotten this to work.

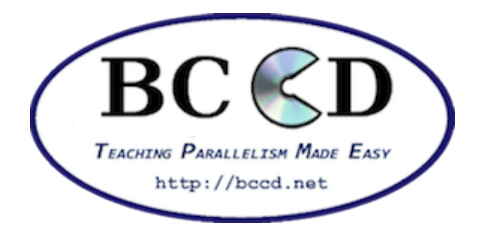

• Test to see if it'll work for your classroom. If it doesn't, another solution is to separate the computers from the school network using a hub.

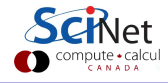

Erik Spence (SciNet HPC Consortium)

# BCCD

The BCCD cluster has been specifically developed for educational purposes.

- It comes with various parallel-programming approaches built in (MPI, OpenMP, CUDA).
- It comes with various software packages built-in, to learn parallel programming.
  - Monte Carlo simulation of a game of darts (Parameter-space).
  - Cellular Automata (Game of Llfe).
  - Area under the curve.
  - N-body gravitational calculations (GalaxSee).
  - Introductory CUDA programming examples.
  - And many others.

• Because it's built on Debian Linux, it's not too difficult to expand.

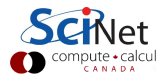

# Setting up our cluster

| bccd@node000:~\$ pwd                |                    |                 |                  |  |
|-------------------------------------|--------------------|-----------------|------------------|--|
| /home/bccd                          |                    |                 |                  |  |
| bccd@node000:~\$ bcc                | d-snarfhosts       |                 |                  |  |
| bccd@node000:~\$ ls                 |                    |                 |                  |  |
| Area-under-curve                    | GalaxSee-v2        | Pandemic        | Templates        |  |
| BW-Modules                          | HPL-benchmark      | Parameter-space | Tests            |  |
| CUDA                                | Hello-world        | Pictures        | Tree-sort        |  |
| Desktop                             | Life               | Public          | Videos           |  |
| Documents                           | Makefile           | Readme          | btdevices        |  |
| Downloads                           | Molecular-dynamics | Sieve           | machines-openmpi |  |
| GalaxSee                            | Music              | StatKit         |                  |  |
| bccd@node000:~\$ cat                | machines-openmpi   |                 |                  |  |
| node011.bccd.net sl                 | ots=2              |                 |                  |  |
| <pre>node010.bccd.net slots=2</pre> |                    |                 |                  |  |
| node009.bccd.net sl                 | ots=2              |                 |                  |  |
| node000.bccd.net slots=2            |                    |                 |                  |  |
| bccd@node000:~\$                    |                    |                 |                  |  |

bccd-snarfhosts sets up the list of other computers on the network that you will be allowed to use.

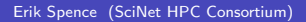

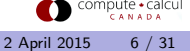

### We'll start on our own machines

By default your code will run on the computers ('nodes') in the order they are listed in your machines-openmpi file. We want to run on our own machines first. I've written a script that will modify your machines-openmpi file, and create a new file called 'mefirst'.

bccd@node000:~\$ cat machines-openmpi node011.bccd.net slots=2 node010.bccd.net slots=2 node009.bccd.net slots=2 <u>bccd@node000:~\$ bin/make\_me\_first.sh</u> bccd@node000:~\$ cat mefirst node000.bccd.net slots=2 node011.bccd.net slots=2 node011.bccd.net slots=2 node010.bccd.net slots=2 node009.bccd.net slots=2

We can now indicate to use our own machine first.

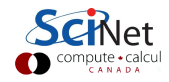

# Setting up our cluster, continued

| bccd@node000:~\$ ls -F                                    |              |                  |            |  |  |
|-----------------------------------------------------------|--------------|------------------|------------|--|--|
| Area-under-curve/                                         | GalaxSee/    | Music/           | StatKit/   |  |  |
| BW-Modules/                                               | GalaxSee-v2/ | Pandemic/        | Templates/ |  |  |
| CUDA/                                                     | HPC-class/   | HPL-benchmark/   | Tests/     |  |  |
| Desktop/                                                  | Hello-world/ | Pictures/        | Tree-sort/ |  |  |
| Documents/                                                | Life/        | Public/          | Videos/    |  |  |
| Downloads/                                                | Makefile     | Readme           | btdevices  |  |  |
| Molecular-dynamics/                                       | Sieve/       | machines-openmpi | mefirst    |  |  |
| bccd@node000:~\$ cd HPC                                   | -class       |                  |            |  |  |
| bccd@node000:~/HPC-class\$ ls                             |              |                  |            |  |  |
| bccd@node000:~/HPC-class\$ mkdir Dr.S                     |              |                  |            |  |  |
| bccd@node000:~/HPC-class\$ cd Dr.S                        |              |                  |            |  |  |
| bccd@node000:~/HPC-class/Dr.S\$ ~/bin/setupMyDirectory.sh |              |                  |            |  |  |
| bccd@node000:~/HPC-cla                                    | ass/Dr.S\$   |                  |            |  |  |

Whatever you call your directory, make sure that it's unique. If it's not you'll end up conflicting with other computers on the network.

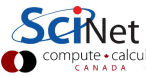

### **Distributed Memory: Clusters**

 Each processor core is independent! Programs run on separate processors, communicating with each other when necessary.

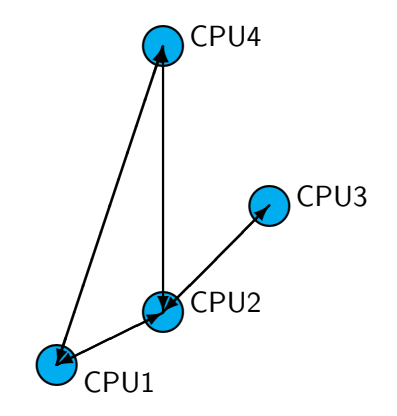

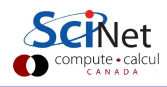

## **Distributed Memory: Clusters**

- Each processor core is independent! Programs run on separate processors, communicating with each other when necessary.
- Each processor has its own memory! (Or we should assume so.) Whenever it needs data from another processor, that processor needs to send it.
- All communication between processors must be hand-coded.
- MPI programming is used in this scenario.

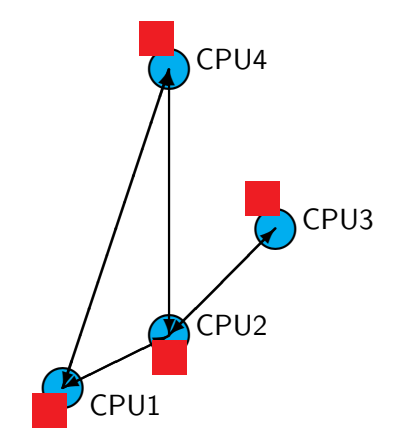

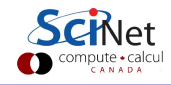

# How does MPI programming work?

 $\mathsf{MPI}=\mathsf{Message}\ \mathsf{Passing}\ \mathsf{Interface}.$ 

When an MPI job is started, each processor gets the same code to run. Each processor is assigned a unique processor number by the program that launches the MPI job. The steps in the code are, in general:

- 1 Start the MPI session.
- 2 Find out how many processors are part of the job.
- 3 Find out which processor you are.
- O your work, doing different things depending upon which processor you are.
- **5** Close the MPI session.

After this, carry on as usual, but remember that you are part of a larger job...

# Our first MPI program

bccd@node000:~/HPC-class/Dr.S\$ pwd

/home/bccd/HPC-class/Dr.S

bccd@node000:~/HPC-class/Dr.S\$ ls

bccd@node000:~/HPC-class/Dr.S\$ emacs

firstMPI.py &

bccd@node000:~/HPC-class/Dr.S\$

Emacs is a text editor. You may use any text editor you prefer.

The & is needed to push the process into the background, otherwise you lose control over the command line until emacs is finished.

\ is a line continuation symbol. You don't need it if you write the command as one line.

```
# firstMPI.py
import pypar
# The 'size' is the number of
# processors
numprocs = pypar.size()
# 'rank' is the processor number
myid = pypar.rank()
# Some implementations will let
# you have the processor name
node = pypar.get_processor_name()
print "Hello from processor", \
 myid, "of", numprocs, \
  "on node", node
pypar.finalize()
```

2 April 2015

11 / 31

Erik Spence (SciNet HPC Consortium)

# Our first MPI program, continued

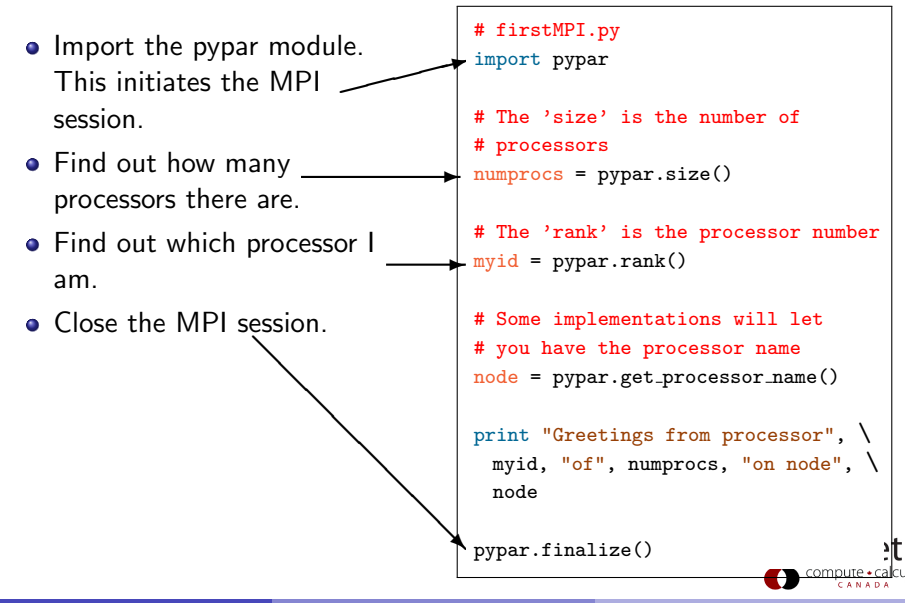

### What does it output?

So what happens when we run it?

bccd@node000:~/HPC-class/Dr.S\$

bccd@node000:~/HPC-class/Dr.S\$ python firstMPI.py
Pypar (version 2.1.5) initialised MPI OK with 1 processors
Greetings from processor 0 of 1 on node node000.bccd.net

bccd@node000:~/HPC-class/Dr.S\$

Not bad, but that's just one processor. How do we run with multiple processors?

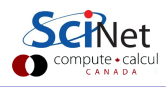

## Running on multiple processors

We use the "mpirun" command to run on more than one processor.

bccd@node000:~/HPC-class/Dr.S\$ mpirun -np 2 -machinefile ~/mefirst
 python firstMPI.py
Pypar (version 2.1.5) initialised MPI OK with 2 processors
Greetings from processor 0 of 2 on node node000.bccd.net
Greetings from processor 1 of 2 on node node000.bccd.net

bccd@node000:~/HPC-class/Dr.S\$

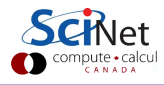

## Running on multiple processors

We use the "mpirun" command to run on more than one processor.

```
bccd@node000:~/HPC-class/Dr.S$ mpirun -np 2 -machinefile ~/mefirst
    python firstMPI.py
Pypar (version 2.1.5) initialised MPI OK with 2 processors
Greetings from processor 0 of 2 on node node000.bccd.net
Greetings from processor 1 of 2 on node node000.bccd.net
bccd@node000:~/HPC-class/Dr.S$ mpirun -np 3 -machinefile ~/mefirst
    python firstMPI.py
Pypar (version 2.1.5) initialised MPI OK with 3 processors
Greetings from processor 0 of 3 on node node000.bccd.net
Warning: Permanently added 'node009' (RSA) to the list of known hosts.
Greetings from processor 1 of 3 on node node000.bccd.net
```

Note that the first time you run on a new node you will get a warning message letting you know that you are connecting to that node for the first time.

## What is happening?

```
bccd@node000:~/HPC-class/Dr.S$ mpirun -np 2 -machinefile ~/mefirst
 python firstMPI.py
Pypar (version 2.1.5) initialised MPI OK with 2 processors
Greetings from processor 0 of 2 on node node000.bccd.net
Greetings from processor 1 of 2 on node node000.bccd.net
```

bccd@node000:~/HPC-class/Dr.S\$

The command mpirun -np 2 launches the command 'python firstMPI.py' on 2 processors. The argument -machinefile indicates the file containing the list of nodes to use, in this case ~/mefirst.

```
bccd@node000:~/HPC-class/Dr.S$ cat ~/mefirst
node000.bccd.net slots=2
node009.bccd.net slots=2
node011.bccd.net slots=2
node010.bccd.net slots=2
bccd@node000:~/HPC-class/Dr.S$
                                                                   2 April 2015
                                                                               15 / 31
```

## Why does it work?

Why did running "off-node" work at all?

- There's another problem. How did mpirun on the other machines know what code to run?
- Did you put the code on the other machines? If not, you likely got a "file not found" error.
- I've written a script that will copy your code to the other nodes.
- Run this script every time you edit your code and wish to run on nodes other than your own.

bccd@node000:~/HPC-class/Dr.S\$ bccd@node000:~/HPC-class/Dr.S\$ ~/bin/rsyncMyFiles.sh Syncing files to node009 Syncing files to node011 Syncing files to node010 bccd@node000:~/HPC-class/Dr.S\$

# Sending messages

```
# secondMPI.py
  import pypar
  myid = pypar.rank() # This var. is the only difference between processors.
  numprocs = pypar.size()
  msg = myid * 2
  # Where I'm sending my message, and from whom I'm receiving a message.
  sendto = (myid + 1)
  recvfrom = (myid - 1)
  if (sendto == numprocs): sendto = 0
  if (recvfrom == -1): recvfrom = numprocs - 1
  print "Processor", myid, "is sending a message to Processor", sendto
  pypar.send(msg, sendto)
  msg2 = pypar.receive(recvfrom)
  print "Proc.", myid, "recieved the message", msg2, "from Proc.", recvfrom
  pypar.finalize()
Erik Spence (SciNet HPC Consortium)
                                                                     2 April 2015
                                                                                 17 / 31
```

### What does the output look like?

```
bccd@node000:~/HPC-class/Dr.S$ ~/bin/rsyncMyFiles.sh
bccd@node000:~/HPC-class/Dr.S$
bccd@node000:~/HPC-class/Dr.S$ mpirun -np 5 -machinefile ~/mefirst
 python secondMPI.py
Proc. 1 is sending a message to Proc. 2
Pypar (version 2.1.5) initialised MPI OK with 5 processors
Warning: Permanently added 'node011' (RSA) to the list of known hosts.
Processor 0 is sending a message to Processor 1
Processor 2 is sending a message to Processor 3
Processor 3 is sending a message to Processor 4
Processor 4 is sending a message to Processor 0
Proc. 3 has received message 4 from Proc. 2
Proc. 1 has received message 0 from Proc. 0
Proc. 2 has received message 2 from Proc. 1
Proc. 0 has received message 8 from Proc. 4
Proc. 4 has received message 6 from Proc. 3
bccd@node000:~/HPC-class/Dr.S$
```

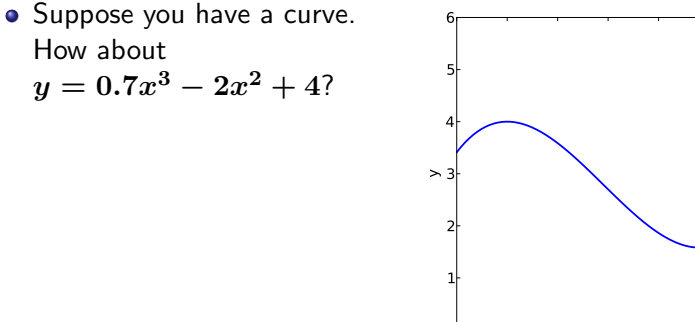

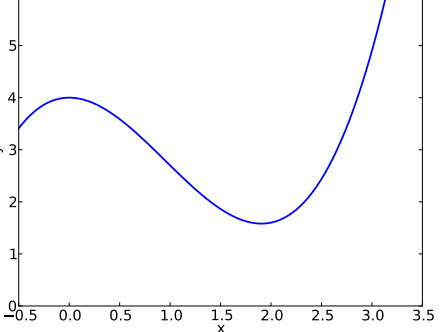

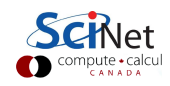

- Suppose you have a curve. How about  $y = 0.7x^3 - 2x^2 + 4?$
- And suppose you want the area under the curve, between 0.0 and 3.0.

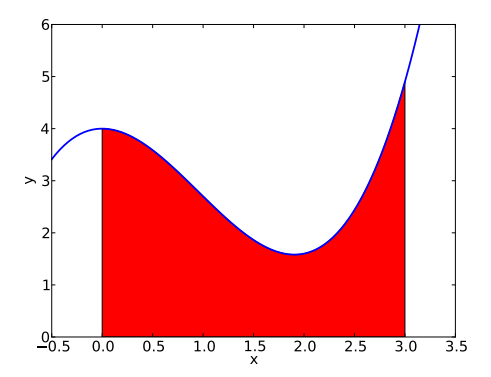

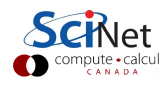

- Suppose you have a curve. How about  $y = 0.7x^3 - 2x^2 + 4?$
- And suppose you want the area under the curve, between 0.0 and 3.0.
- Who cares? Well, it actually shows up all the time in scientific calculations.

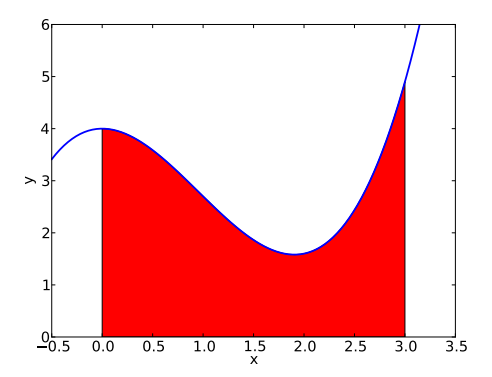

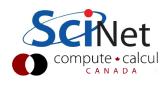

- Suppose you have a curve. How about  $y = 0.7x^3 - 2x^2 + 4?$
- And suppose you want the area under the curve, between 0.0 and 3.0.
- Who cares? Well, it actually shows up all the time in scientific calculations.
- Easy! Just use calculus!

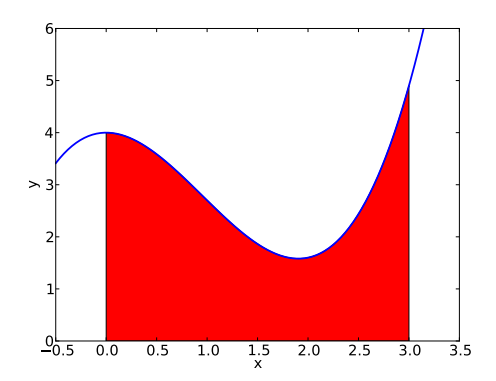

area = 
$$\int_0^3 (0.7x^3 - 2x^2 + 4) dx$$
  
=  $\left[\frac{0.7}{4}x^4 - \frac{2}{3}x^3 + 4x\right]_0^3$   
= 8.175

 However, it's only easy to do with calculus if you CAN do it with calculus. This isn't always the case.

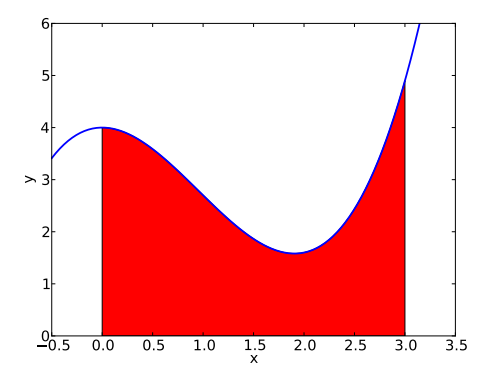

$$y = 0.7x^3 - 2x^2 + 4$$

correct area = 8.175

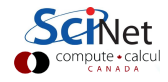

- However, it's only easy to do with calculus if you CAN do it with calculus. This isn't always the case.
- Instead, let's approximate the area under the curve using a Riemann sum.

$$ext{area} = \sum_{i=0}^{n-1} y(x_i) \Delta x$$

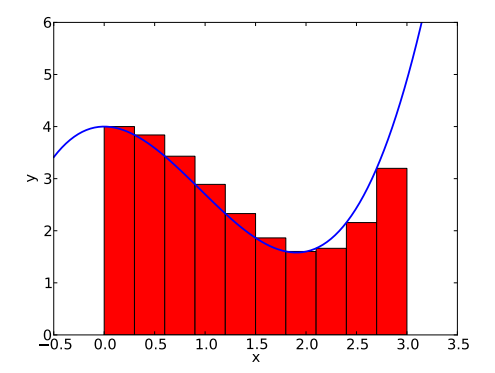

$$y = 0.7x^3 - 2x^2 + 4$$

correct area = 8.175

this area 
$$= 8.09175$$

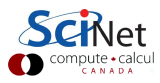

- However, it's only easy to do with calculus if you CAN do it with calculus. This isn't always the case.
- Instead, let's approximate the area under the curve using a Riemann sum.

$$ext{area} = \sum_{i=0}^{n-1} y(x_i) \Delta x$$

 This means chopping up the range 0 ≤ x ≤ 3 into n chunks and summing over the area of the rectangles.

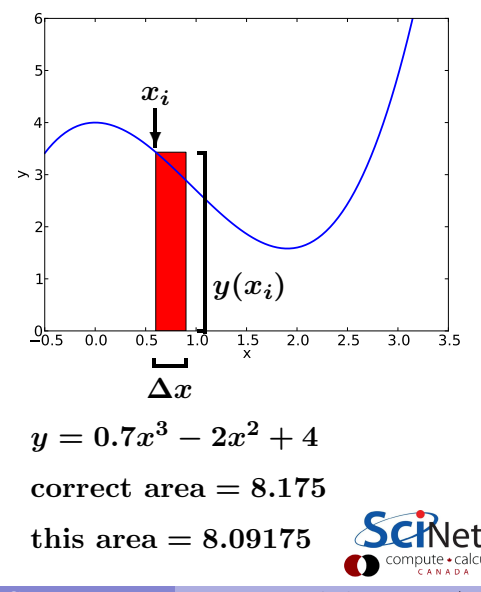

• As the number of bars increases, the accuracy of the estimate improves.

$$y = 0.7x^3 - 2x^2 + 4$$

correct area = 8.175

area, 10 bars = 8.09175

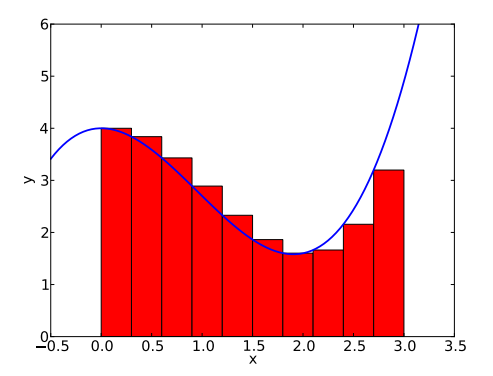

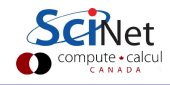

• As the number of bars increases, the accuracy of the estimate improves.

$$y = 0.7x^3 - 2x^2 + 4$$
  
correct area = 8.175  
area, 10 bars = 8.09175  
area, 30 bars = 8.13575

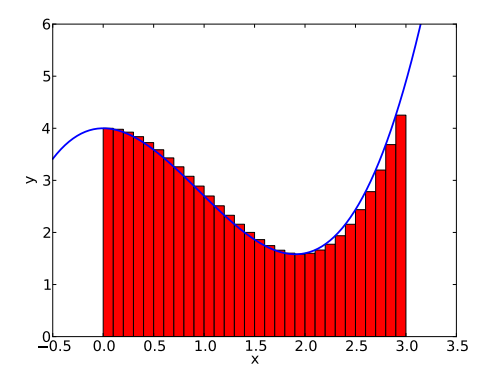

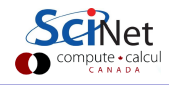

• As the number of bars increases, the accuracy of the estimate improves.

$$y = 0.7x^3 - 2x^2 + 4$$
  
correct area = 8.175  
area, 10 bars = 8.09175  
area, 30 bars = 8.13575  
area, 100 bars = 8.1620175

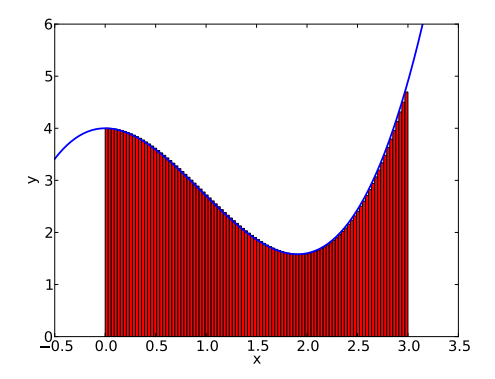

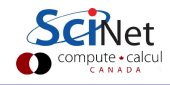

## The serial version

At the right is a code which calculates the area. It takes an optional command-line argument for the number of bars.

bccd@node000:~/HPC-class/Dr.S\$

python AUC.serial.py

The area is 8.09175

bccd@node000:~/HPC-class/Dr.S\$

python AUC.serial.py 100

The area is 8.1620175

bccd@node000:~/HPC-class/Dr.S\$

It works!

```
# AUC.serial.py
import sys
# Get the n from the command line.
if (len(sys.argv) == 2):
 n = int(sys.argv[1])
else: n = 10
area = 0.0
x = 0.0
dx = 3.0 / n
for i in range(n):
 v = 0.7 * x * 3 - 2 * x * 2 + 4
 area = area + y * dx
 x = x + dx
print "The area is", area
```

## Parallelizing your code

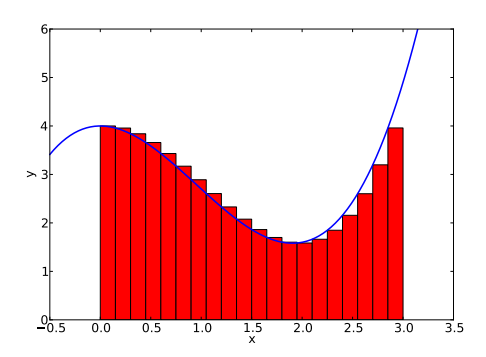

Suppose that n = 20.

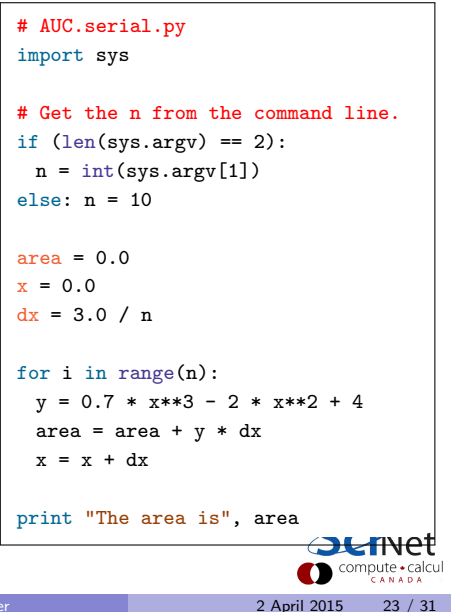

## Parallelizing your code

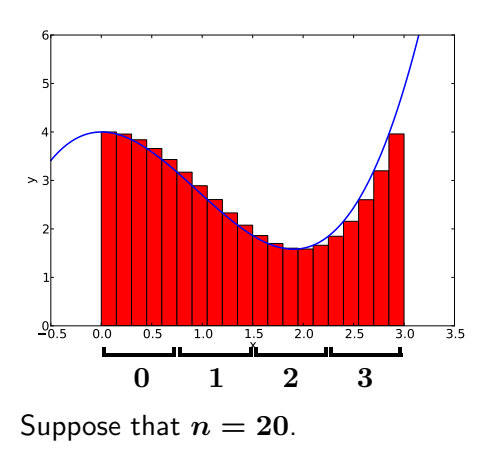

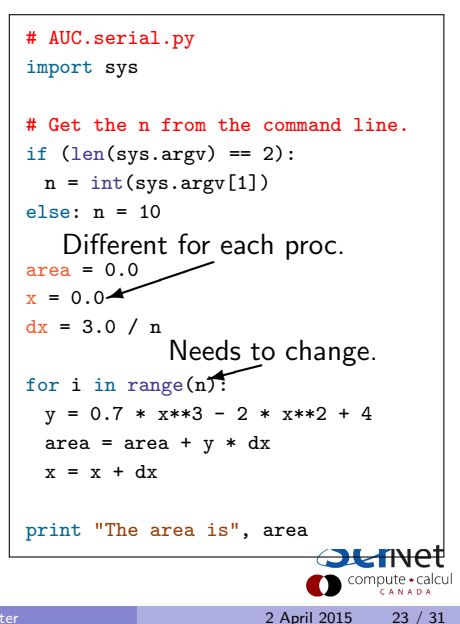

## Parallelizing your code, continued

How would you parallelize this?

```
# AUC.serial.py
import sys
# Get the n from the command line.
if (len(sys.argv) == 2):
 n = int(sys.argv[1])
else: n = 10
area = 0.0
x = 0.0
dx = 3.0 / n
for i in range(n):
  y = 0.7 * x * 3 - 2 * x * 2 + 4
  area = area + y * dx
 x = x + dx
print "The area is", area
```

## Parallelizing your code, continued

How would you parallelize this?

- Break the *x* axis up into numprocs pieces, and have each processor work on its piece. Each processor gets:
  - Its own starting value of x.
  - Its own number of bars to work on.

```
# AUC.serial.py
import sys
```

```
# Get the n from the command line.
if (len(sys.argv) == 2):
 n = int(sys.argv[1])
else: n = 10
   Different for each proc.
area = 0.0
x = 0.0^{-1}
dx = 3.0 / n
for i in range(n):
 y = 0.7 * x * 3 - 2 * x * 2 + 4
 area = area + y * dx
 x = x + dx
print "The area is", area
```

## Parallelizing your code, continued

How would you parallelize this?

- Break the *x* axis up into numprocs pieces, and have each processor work on its piece. Each processor gets:
  - Its own starting value of x.
  - Its own number of bars to work on.
- Once each processor has calculated its part of the answer, send the totals back to processor number 0.
- Have processor 0 sum the sub-answers and print out the answer.

```
# AUC.serial.py
import sys
# Get the n from the command line.
if (len(sys.argv) == 2):
 n = int(sys.argv[1])
else: n = 10
   Different for each proc.
area = 0.0
x = 0.0^{-1}
dx = 3.0 / n
for i in range(n):
 v = 0.7 * x * 3 - 2 * x * 2 + 4
 area = area + y * dx
 x = x + dx
print "The area is", area
```

## Your parallel code

```
# AUC.parallel.py
import pypar, sys
from numpy import zeros
numprocs = pypar.size()
myid = pypar.rank()
# Holds the sub-answers.
answer = zeros(numprocs)
# Get the n from the command line.
if (len(sys.argv) == 2):
 n = int(sys.argv[1])
else: n = 10
dx = 3.0 / n # Width of each bar.
area = 0.0
# My starting x value.
```

```
# Number of bars for each processor.
numbars = n / numprocs
# Each proc. just works on numbars.
for i in range(numbars):
 v = 0.7 * x * 3 - 2 * x * 2 + 4
 area = area + y * dx
 x = x + dx
if (myid != 0): pypar.send(area, 0)
if (myid == 0):
 answer[0] = area
 for i in range(1, numprocs):
   answer[i] = pypar.receive(i)
 print "The area is", sum(answer)
pypar.finalize()
                       2 April 2015
                                  25 / 31
```

x = myid \* 3.0 / numprocs

### What's the output?

bccd@node000:~/HPC-class/Dr.S\$ ~/bin/rsyncMyFiles.sh

bccd@node000:~/HPC-class/Dr.S\$ mpirun -np 2 -machinefile ~/mefirst

python AUC.parallel.py

Pypar (version 2.1.5) initialised MPI OK with 2 processors

The area is 8.09175

bccd@node000:~/HPC-class/Dr.S\$

### What's the output?

bccd@node000:~/HPC-class/Dr.S\$ ~/bin/rsyncMyFiles.sh

bccd@node000:~/HPC-class/Dr.S\$ mpirun -np 2 -machinefile ~/mefirst

python AUC.parallel.py

Pypar (version 2.1.5) initialised MPI OK with 2 processors

The area is 8.09175

bccd@node000:~/HPC-class/Dr.S\$ mpirun -np 2 -machinefile ~/mefirst

python AUC.parallel.py 100

Pypar (version 2.1.5) initialised MPI OK with 2 processors

The area is 8.1620175

bccd@node000:~/HPC-class/Dr.S\$

26 / 31

2 April 2015

### What's the output?

```
bccd@node000:~/HPC-class/Dr.S$ ~/bin/rsyncMyFiles.sh
bccd@node000:~/HPC-class/Dr.S$ mpirun -np 2 -machinefile ~/mefirst
 python AUC.parallel.py
Pypar (version 2.1.5) initialised MPI OK with 2 processors
The area is 8.09175
bccd@node000:~/HPC-class/Dr.S$ mpirun -np 2 -machinefile ~/mefirst
 python AUC.parallel.py 100
Pypar (version 2.1.5) initialised MPI OK with 2 processors
The area is 8,1620175
bccd@node000:~/HPC-class/Dr.S$ time mpirun -np 2 -machinefile ~/mefirst
 python AUC.parallel.py 100
Pypar (version 2.1.5) initialised MPI OK with 2 processors
The area is 8,1620175
real 0m1.154s
user 0m0.156s
sys 0m0.072s
bccd@node000:~/HPC-class/Dr.S$
```

# Scaling study

We are going to perform a scaling study on the parallel area-under-the-curve code. What's a scaling study?

- A scaling study examines how much faster a code becomes as you add more and more processors. It answers the question: "how does the code scale?".
- Perfect scaling means that if you double the number of processors your code runs twice as fast.
- This is rare, due to the serial portions of the code.
- Such studies are performed on all codes used on high-performance systems, to make sure that resources are being used efficiently.
- This is a good exercise for students, to examine the utility of parallel coding.

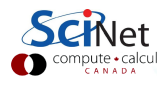

# Scaling study

We are going to perform a scaling study using the 'time' command.

```
bccd@node000:~/HPC-class/Dr.S$ time mpirun -np 1 -machinefile ~/mefirst
 python AUC.parallel_args.py 20000000
Pypar (version 2.1.5) initialised MPI OK with 1 processors
The area is [ 8.17499993]
real 0m20.979s
user 0m20.617s
sys 0m0.348s
bccd@node000:~/HPC-class/Dr.S$ time mpirun -np 2 -machinefile ~/mefirst
 python AUC.parallel_args.py 20000000
Pypar (version 2.1.5) initialised MPI OK with 2 processors
The area is [ 8.17499993]
real 0m11.827s
user 0m21.005s
svs 0m0.472s
bccd@node000:~/HPC-class/Dr.S$
```

2 April 2015

28 / 31

# **Plotting in Python**

If you've never plotted in python you can use the code to the right as an example of what to do.

| bccd@node000:~/HPC-class/Dr.S\$ |    |  |  |
|---------------------------------|----|--|--|
| python my_scaling_plot.py       |    |  |  |
| bccd@node000:~/HPC-class/Dr.S\$ | ^c |  |  |

bccd@node000:~/HPC-class/Dr.S\$

Note that by running this code you lose control over the terminal. You either need to type Ctrl-C (^C), or just close the figure window with the mouse.

```
# my_scaling_plot.py
from matplotlib import pylab as p
numprocs = [1, 2, 4, 5, 8, 10, 16,
 20, 25, 32, 40]
data = [23.42, 11.85, 6.09, 4.98]
 3.3, 2.77, 1.97, 1.7, 1.5, 1.36,
 1.291
p.plot(procs, data, '-o')
p.xlabel("Number of processors")
p.ylabel("Time [s]")
p.show()
```

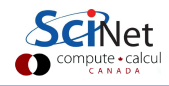

# Scaling plot

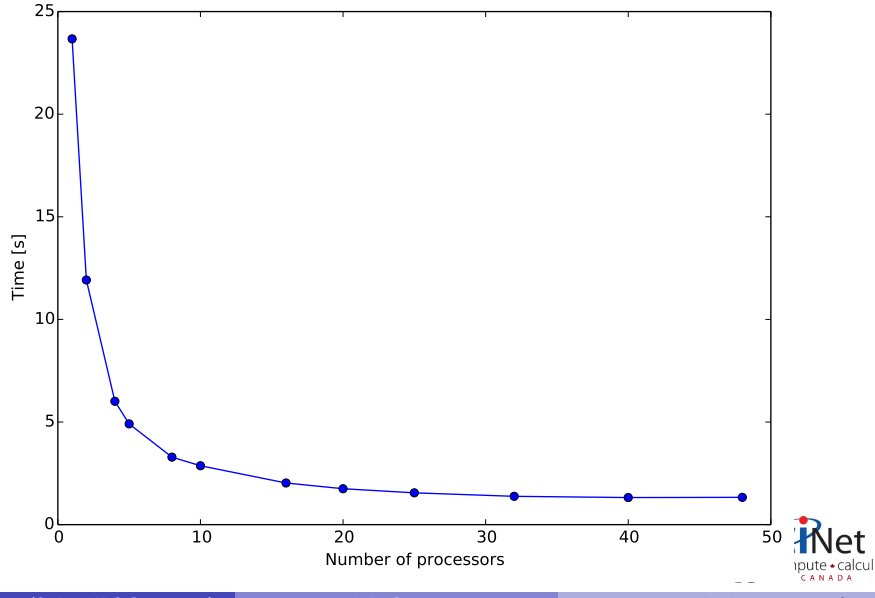

Erik Spence (SciNet HPC Consortium)

MPI Cluster

Speedup plot

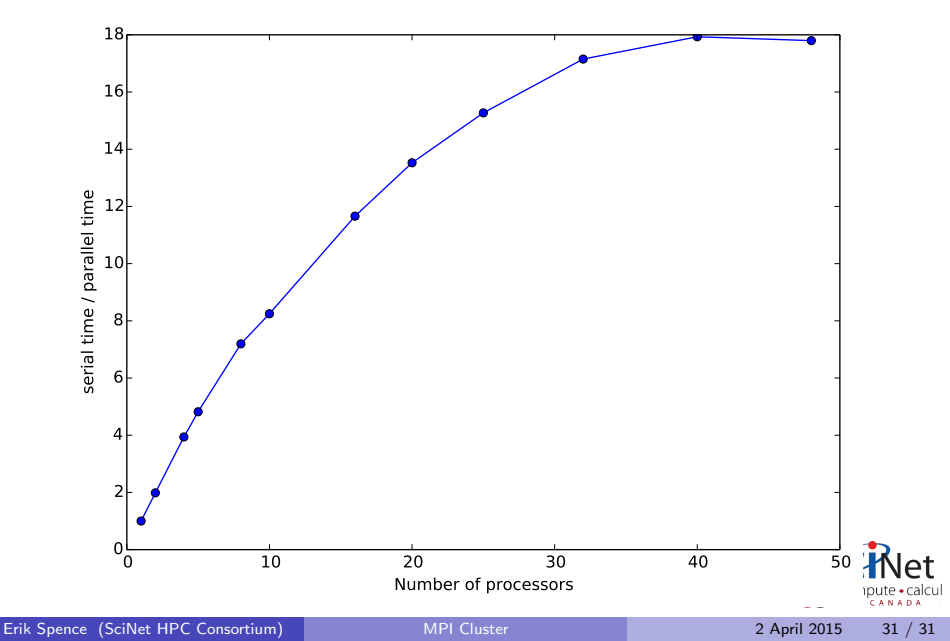